## RÉSERVATION EN LIGNE POUR LA BAIGNADE LIBRE

ÉTAPE 1 : Connectez-vous à la plateforme sport plus avec le lien suivant :

https://www.sport-plus-online.com/PrmsMVC/Home/Index

ÉTAPE 2 : Lisez les informations sur la page d'accueil et cliquez sur la rubrique " Se connecter" en haut à droite.

| Crock un revon                                     |                                                                                                    |                                                                                                    |                                                                                                    |                                                                                                    |                                                                                                    |                                                   | Se connecto        | er |
|----------------------------------------------------|----------------------------------------------------------------------------------------------------|----------------------------------------------------------------------------------------------------|----------------------------------------------------------------------------------------------------|----------------------------------------------------------------------------------------------------|----------------------------------------------------------------------------------------------------|---------------------------------------------------|--------------------|----|
|                                                    |                                                                                                    |                                                                                                    |                                                                                                    |                                                                                                    | Accueil Local                                                                                                | ersl                                              | ption aux activité | és |
| Azur                                               |                                                                                                    |                                                                                                    |                                                                                                    |                                                                                                    | <b>8</b> .                                                                                                   | Ţ                                                 | - <b>B</b>         |    |
| omplexe aquatique<br>de Saint-Léonard              |                                                                                                    |                                                                                                    |                                                                                                    |                                                                                                    | ٥                                                                                                    | N.                                                | •                  |    |
|                                                    |                                                                                                    |                                                                                                    |                                                                                                    |                                                                                                    |                                                                                                    |                                                   |                    |    |
|                                                    | BIEN                                                                                                    | /ENUE SUR LA                                                                                                    | PLATEFORME                                                                                                    | D'INSCRIPTI                                                                                                    | ON                                                                                                    |                                                   |                    |    |
|                                                    | BIEN                                                                                                    | /ENUE SUR LA                                                                                                    | PLATEFORME<br>DU                                                                                                    | D'INSCRIPTI                                                                                                    | ON                                                                                                    |                                                   |                    |    |
|                                                    | BIEN                                                                                                    | VENUE SUR LA                                                                                                    | PLATEFORME<br>DU<br>ATIQUE DE SAII                                                                                                    | D'INSCRIPTI                                                                                                    | ON                                                                                                    |                                                   |                    |    |
| Nous yous invitons                                 | BIEN<br>CC<br>La<br>à procéder à la création de votre                                                                                                    | VENUE SUR LA                                                                                                    | PLATEFORME<br>DU<br>ATIQUE DE SAII<br>anel en FRANÇAI<br>de pouvoir utiliser la t                                                                       | D'INSCRIPTI<br>NT-LÉONARD<br>S seulement.                                                                            | ON                                                                                                    | aine période d'ir                                 | nscription.        |    |
| Nous vous invitons                                 | BIEN<br>CC<br>La<br>à procéder à la création de votre<br>S'il vous plait, véi                                                                                          | VENUE SUR LA<br>MPLEXE AQUA<br>e site est fonctior<br>dossier dans le but c<br>iffiez que vous avez                                                | PLATEFORME<br>DU<br>ATIQUE DE SAII<br>anel en FRANÇAI<br>de pouvoir utiliser la p<br>une seule carte de c                                               | D'INSCRIPTI<br>NT-LÉONARD<br>S seulement.<br>plateforme SPOR<br>rédit à jour dans s                                  | ON<br>T-PLUS lors de la proch<br>rotre compte.                                                               | aine période d'ir                                 | nscription.        |    |
| Nous vous invitons                                 | BIEN<br>CC<br>La<br>à procéder à la création de votre<br>S'il vous plait, vér<br>Allez sur la rubrique « SE d                                                          | VENUE SUR LA<br>MPLEXE AQUA<br>e site est fonctior<br>dossier dans le but c<br>iffez que vous avez<br>CONNECTER », p                               | PLATEFORME<br>DU<br>ATIQUE DE SAII<br>anel en FRANÇAI<br>de pouvoir utiliser la p<br>une seule carte de c<br>uuis sur « CRÉER                           | D'INSCRIPTI<br>NT-LÉONARD<br>S seulement.<br>plateforme SPOR<br>rédit à jour dans v<br>MON DOSSIEI                   | ON<br>T-PLUS lors de la proch<br>rotre compte.<br>& » et suivez les éta                                      | aine période d'ir<br><b>pes.</b>                  | nscription.        |    |
| Nous vous invitons<br>*** Les re                   | BIEN<br>CC<br>La<br>à procéder à la création de votre<br>S'il vous plait, véi<br>Allez sur la rubrique « SE (<br>eservations de bain libre ne                          | VENUE SUR LA<br>MPLEXE AQUA<br>e site est fonctior<br>dossier dans le but c<br>ifilez que vous avez<br>CONNECTER », p<br>e sont pas comm           | PLATEFORME<br>DU<br>ATIQUE DE SAIP<br>anel en FRANÇAI<br>de pouvoir utiliser la p<br>une seule carte de c<br>utils sur « CRÉER<br>nencées encore,       | D'INSCRIPTI<br>NT-LÉONARD<br>IS seulement.<br>plateforme SPOR<br>rédit à jour dans v<br>MON DOSSIEI<br>le complexe e | ON<br>T-PLUS lors de la proch<br>rotre compte.<br><b>X » et suivez les éta</b><br><b>st fermé jusqu'à nc</b> | aine période d'ii<br><b>pes.</b><br>uvel ordre ** | nscription.        |    |
| Nous vous invitons<br>*** Les re<br>Réservation ba | BIEN<br>CC<br>La<br>à procéder à la création de votre<br>S'il vous plait, véi<br>Allez sur la rubrique « SE (<br>éservations de bain libre no<br>ains libres fin de se | VENUE SUR LA<br>MPLEXE AQUA<br>e site est fonctior<br>dossier dans le but c<br>ifilez que vous avez<br>CONNECTER », p<br>e sont pas comm<br>maine  | PLATEFORME<br>DU<br>ATIQUE DE SAIP<br>anel en FRANÇAI<br>de pouvoir utiliser la p<br>une seule carte de c<br><b>suis sur « CRÉER</b><br>nencées encore, | D'INSCRIPTI<br>NT-LÉONARD<br>S seulement.<br>plateforme SPOR<br>rédit à jour dans v<br>MON DOSSIEI<br>le complexe e  | ON<br>T-PLUS lors de la proch<br>votre compte.<br><b>X » et suivez les éta</b><br>st fermé jusqu'à no        | aine période d'in<br><b>pes.</b><br>uvel ordre ** | nscription.        |    |
| Nous vous invitons<br>*** Les re<br>Réservation ba | BIEN<br>CC<br>La<br>à procéder à la création de votre<br>S'il vous plait, véi<br>Allez sur la rubrique « SE (<br>eservations de bain libre ne<br>ains libres fin de se | VENUE SUR LA<br>MPLEXE AQUA<br>a site est fonctior<br>dossier dans le but c<br>ifilez que vous avez<br>CONNECTER », p<br>e sont pas comm<br>emaine | PLATEFORME<br>DU<br>ATIQUE DE SAIP<br>annel en FRANÇAI<br>de pouvoir utiliser la p<br>une seule carte de c<br>unis sur « CRÉER<br>nencées encore,       | D'INSCRIPTI<br>NT-LÉONARD<br>S seulement.<br>plateforme SPOR<br>rédit à jour dans v<br>MON DOSSIEI<br>le complexe e  | ON<br>T-PLUS lors de la proch<br>rotre compte.<br><b>X » et suivez les éta</b><br>st fermé jusqu'à no        | aine période d'in<br><b>pes.</b><br>uvel ordre ** | nscription.        |    |

ÉTAPE 3 : Connectez-vous à votre compte sport plus existant.

Vous devez vous souvenir de votre Code d'utilisateur et de votre mot de passe.

Une fois les deux informations entrées, cliquer sur la case "je ne suis pas un robot" si c'est demandé. Cliquez ensuite sur "CONNEXION"

Si vous ne vous rappelez pas de vos informations et que ça ne fonctionne pas lorsque vous cliquez sur "Mot de passe oublié", appelez-nous au 514-328-8595 entre 9h et 16h du lundi au vendredi.

Une fois que vous êtes connecté, passez à l'étape 5

ÉTAPE 4 : Si vous n'avez jamais eu de compte avec nous, créez un nouveau compte en cliquant sur 'CRÉER UN COMPTE.

- 1. Entrez votre courriel, pays et numéro de téléphone
- 2. Créez un **code d'utilisateur** et un **mot de passe** facile à retenir. Prenez-les en notes dans votre cellulaire pour ne pas les oublier.
- 3. Entrez vos informations personnelles ainsi qu'un nom et numéro de téléphone en cas d'urgence.
- 4. Il se peut que vous ayez à entrer un code de vérification. Vous le recevrez par courriel dans un délai de 30 minutes. Ceci est pour confirmer la création de votre dossier.
- 5. Une fois le code entré, vous aurez accès à votre dossier, vous devez créer votre "famille" en ajoutant les adultes et les enfants un par un. Chaque membre de la famille doit avoir son dossier avec ses informations personnelles pour pouvoir s'inscrire à une activité. Assurez-vous d'entrer la bonne date de fête pour chaque membre.

| Créer un favori |                                                                              |                   |               | Se connecter              |
|-----------------|------------------------------------------------------------------------------|-------------------|---------------|---------------------------|
|                 |                                                                              | Accueil           | Localisations | Inscription aux activités |
|                 |                                                                              |                   |               |                           |
|                 | J'ai déjà un dossier                                                         |                   |               |                           |
|                 | Code d'utilisateur                                                           |                   |               |                           |
|                 | Mot de passe                                                                 |                   |               |                           |
|                 |                                                                              |                   |               |                           |
|                 | Code d'utilisateur / Mot de passe oublie ?<br>CONNEXION                      |                   |               |                           |
|                 |                                                                              |                   |               |                           |
|                 | CRÉER MON COMPTE                                                             |                   |               |                           |
|                 | Autres méthodes de connexion                                                 |                   |               |                           |
|                 | Pour utiliser les autres méthodes de connexion, assurez-vous d'avoir au prée | alable créé votre |               |                           |

ÉTAPE 5 : Une fois dans votre dossier, vous verrez les membres de votre famille que vous aurez créés au préalable.

| Créer un favori                        |                  |                            | 👷 🖲 Mon dossier Se déconnecter              |
|----------------------------------------|------------------|----------------------------|---------------------------------------------|
|                                        |                  | Accueil Localisations Insc | ription aux activités Réservation de places |
| Complexe aquatique<br>de Saint-Léonard |                  |                            |                                             |
|                                        |                  |                            |                                             |
|                                        | Ma fa            | amille                     |                                             |
|                                        |                  |                            | La .                                        |
|                                        |                  |                            |                                             |
|                                        |                  |                            |                                             |
| Sofia Di Perno                         | Valérie Di Perno | Violette Di Perno          | Janie Latulippe                             |
| <b>DOSSIER</b> CARTE                   | DOSSIER CARTE    | DOSSIER CARTE              | DOSSIER CARTE                               |
| NICODIES                               | INSCRIBE         | INSCRIBE                   | INSCRIBE                                    |

Pour faire une réservation, cliquez sur " Inscription aux activités"

ÉTAPE 6 : Choisissez le membre à inscrire, choisissez le programme et niveau BAIN LIBRE fin de semaine.

Vous verrez apparaitre les activités BAIN LIBRE pour tous et BAIN LIBRE pour adultes. Assurez-vous de choisir celui désiré (un enfant de moins de 17 ans ne peut s'inscrire au bain libre pour adulte). Cliquez ensuite sur le bouton **'AJOUTER AU PANIER'** 

|                                                                              |                           |                                                                                                    | Accueil                                               | Localisations Inscripti                                                     | ion aux activités F      | Réservation de places          |   |
|------------------------------------------------------------------------------|---------------------------|----------------------------------------------------------------------------------------------------|-------------------------------------------------------|-----------------------------------------------------------------------------|--------------------------|--------------------------------|---|
|                                                                              |                           | eription a                                                                                         | aux activ                                             | . <mark>2</mark> .s                                                         |                          | 3                              |   |
| cherche dans le nom des activités                                            | Membre<br>Di Perno, Sofia | ~                                                                                                  | Programme<br>BAIN LIBRE fin d                         | e semaine 🗸                                                                 | Niveau<br>Bain libre fin | de semaine                     | ~ |
| tivités                                                                      |                           |                                                                                                    |                                                       | Cacher les a                                                                | ctivités non-éligible    | Trier les activités<br>Par nom | , |
| BAIN LIBRE samedi 13 février<br>code: BL-SAM13F<br>BAIN LIBRE fin de semaine |                           | Membres éligible<br>Di Perno, Sofia<br>Di Perno, Valérie<br>Di Perno, Violette<br>Latulippe, Janie | Début des<br>inscriptions le<br>2021-01-28<br>Fin des | Tarif Min Tarif Max.<br>0,00\$ - 0,00\$<br><u>Places Disponibles</u><br>999 |                          | AJOUTER AU PANIER              |   |
| Bain libre fin de semaine                                                    |                           |                                                                                                    | inscriptions le                                       |                                                                             |                          |                                |   |

ÉTAPE 6 : Une fois l'activité ajoutée, vous pouvez répéter l'étape 5 pour tous les membres de votre famille que vous désirez inscrire à l'activité. Lorsque vous êtes prêts à finaliser la réservation, cliquez sur l'icône du panier en haut à droite.

| Créer un favori                     |                                                                      |                                                                                                    |              | Mon dossie               | er Se déconnecter          |    |
|-------------------------------------|----------------------------------------------------------------------|----------------------------------------------------------------------------------------------------|--------------|--------------------------|----------------------------|----|
|                                     |                                                                      | Accueil Localisa                                                                                         | ations Insc. | , activités F            | Réservation de places      |    |
| Complexe aquatique                  |                                                                      |                                                                                                    | <b>3</b>     |                          | <b>8</b><br>- <b>8</b><br> |    |
| de Saint-Léonard                    |                                                                      |                                                                                                    | Ó            |                          | 0                          |    |
|                                     |                                                                      |                                                                                                    |              |                          |                            |    |
|                                     | Votre article a été ajor                                             | uté à votre <u>panier</u> avec succès.                                                                   |              |                          |                            | N  |
|                                     | Votre article a été ajor<br>Inscriptior                              | uté à votre <u>panier</u> avec succès.<br>N AUX ACTIVITÉS                                                |              |                          |                            | \} |
| Recherche dans le nom des activités | Votre article a été ajor<br>Inscription<br>Membre<br>Di Perno, Sofia | uté à votre <u>panier</u> avec succès.<br><b>AUX ACTIVITÉS</b><br>Programme<br>BAIN LIBRE fin de semaine | •            | Niveau<br>Bain libre fin | de semaine                 | \} |

ÉTAPE 7 : Vérifiez les activités de votre panier et cliquez sur **'PASSER LA COMMANDE'**. Une fenêtre de confirmation apparaitra, vous devez lire les modalités de paiement et ensuite cocher la case pour confirmer votre achat.

| Créer un favori                                                                                                    |         |                   | Mon do:                   | ssier Se déconnecter     |
|----------------------------------------------------------------------------------------------------|---------|-------------------|---------------------------|--------------------------|
|                                                                                                    | Accueil | Localisations     | Inscription aux activités | Réservation de places    |
| Panier                                                                                                    |         |                   |                           |                          |
| Cofia Di Darna                                                                                                    |         | Sommaire          |                           | 1 Article(s)             |
| Solia Di Perno                                                                                                    |         | Sous-Total:       |                           | Réservation de places    |
| BAIN LIBRE samedi 13 février                                                                                                    |         | TPS:              |                           | 0,00\$                   |
| 2021-02-13 Sous-Total: 0,00\$                                                                                                    |         | TVQ:              |                           | 0,00\$                   |
| TPS, TVQ en sus                                                                                                    |         | Total:            |                           | 0,00\$                   |
| Ne pas oublier d'aller dans la page "Réservation de places" pour choisir votre plage<br>horaire apres la finalisation de votre transaction dans votre panier! |         | Solde au dos      | ssier:                    | 0,00\$                   |
| SUPPRIMER                                                                                                    |         | Montant à p       | ayer:                     | 0,00\$                   |
|                                                                                                    |         |                   |                           |                          |
|                                                                                                    |         |                   | PASSER LA COMMAND         | E                        |
|                                                                                                    |         | Si des frais vous | sont chargés automatiquem | ent, ils ne peuvent être |

## ÉTAPE 8 : Une fois la transaction complétée, cliquez sur "Réservation de places"

| Creer                | r un favori           |           |            | Accueil Lo | calisations Inscription aux | Mon dossier Se déc<br>activités Réservation d | onnecter<br>le places |
|----------------------|-----------------------|-----------|------------|------------|-----------------------------|-----------------------------------------------|-----------------------|
| Complexe<br>de Saint | aquatique<br>-Léonard |           |            |            |                             |                                               |                       |
|                      | La tra                | ansactior | n a été co | omplétée   | e avec su                   | ccès.                                         |                       |
|                      |                       |           |            |            |                             |                                               |                       |

ÉTAPE 9 : Choisissez le premier membre de la famille et choisissez le bloc d'heure à réserver. Assurezvous de bien regarder l'heure et le lieu, vous avez le choix entre 4 plateaux : 25M – corridors, 25M peu profond, Acclimatation et Récréatif. <u>VOUS NE POUVEZ PAS CHANGER DE BASSIN UNE FOIS QU'IL</u> <u>SERA RÉSERVÉ.</u>

**IMPORTANT** : Répétez pour chaque membre de la famille (Exemple : Sofia va dans le récréatif à 13h, Marilyn dans le 25m corridor à 13h et Mathieu dans le récréatif à 13h)

Tout enfant âgé de 7 ans et moins ou qui ne sait pas nager doit être accompagné d'un adulte dans le même bassin à une distance de bras.

| Créer un favori                                                                            |                                                                                                    |                                                                                                    |                             | Mon dossier S                       | se deconnecter  |
|--------------------------------------------------------------------------------------------|----------------------------------------------------------------------------------------------------|----------------------------------------------------------------------------------------------------|-----------------------------|-------------------------------------|-----------------|
|                                                                                            |                                                                                                    | Accueil Local                                                                                                    | lisations Inscription a     | ux activités Réserva                | ation de places |
|                                                                                            | Ré                                                                                                    | servation de places                                                                                                    | 5                           |                                     |                 |
| Sélectionnez vot                                                                           | tre membre à inscrire                                                                                               |                                                                                                    |                             |                                     |                 |
| Membre<br>Sofia Di Perno                                                                   |                                                                                                    |                                                                                                    | ✓ Trier p<br>Date           | <sup>bar</sup><br>tes de l'activité | ~               |
|                                                                                            |                                                                                                    |                                                                                                    |                             |                                     |                 |
|                                                                                            |                                                                                                    | ENDECICTOED                                                                                                    |                             |                                     |                 |
| samedi 13 févrie                                                                           | er 2021                                                                                                    | ENREGISTRER                                                                                                    |                             |                                     |                 |
| samedi 13 févrie<br>Dates de l'activité                                                    | er 2021<br>Activité                                                                                                 | ENREGISTRER                                                                                                    | Places Emplo                | nyé                                 | 4               |
| samedi 13 févrie<br>Dates de l'activité<br>13:00 - 14:00                                   | er 2021<br>Activité<br>BAIN LIBRE samedi 13 février                                                                 | Lieu<br>Complexe aquatique de Saint-Léonard - 25M<br>- Corridor                                                                                                    | Places Emplo<br>0/7         | ıyé                                 |                 |
| samedi 13 févrie<br>Dates de l'activité<br>13:00 - 14:00<br>13:00 - 14:00                  | er 2021<br>Activité<br>BAIN LIBRE samedi 13 février<br>BAIN LIBRE samedi 13 février                                 | Lieu<br>Complexe aquatique de Saint-Léonard - 25M<br>- Corridor<br>Complexe aquatique de Saint-Léonard - 25M<br>- Peu profond                                                        | Places Emplo<br>0/7<br>0/10 | yé                                  |                 |
| samedi 13 févrie<br>Dates de l'activité<br>13:00 - 14:00<br>13:00 - 14:00<br>13:00 - 14:00 | er 2021<br>Activité<br>BAIN LIBRE samedi 13 février<br>BAIN LIBRE samedi 13 février<br>BAIN LIBRE samedi 13 février | Lieu<br>Complexe aquatique de Saint-Léonard - 25M<br>- Corridor<br>Complexe aquatique de Saint-Léonard - 25M<br>- Peu profond<br>Complexe aquatique de Saint-Léonard - Acclimatation | Places  Emplo    0/7        | výé                                 |                 |

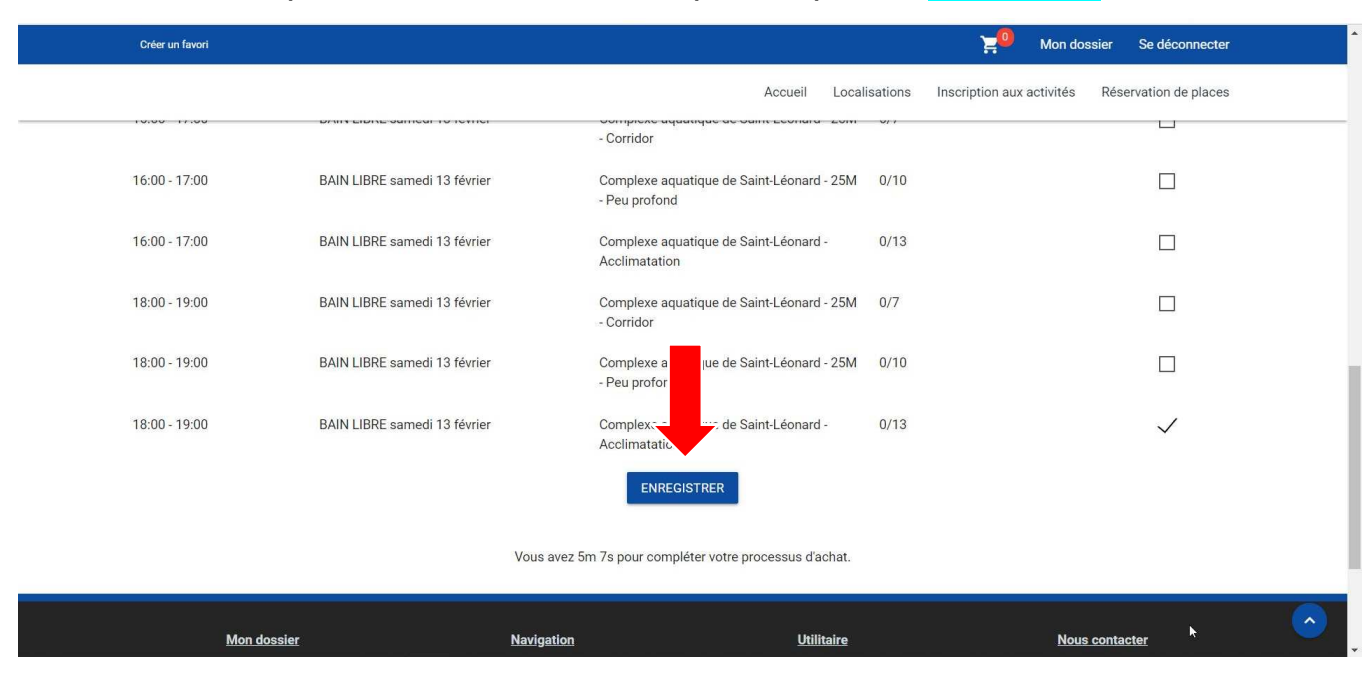

ÉTAPE 10 : Une fois que vous avez fait votre choix de place, cliquez sur "ENREGISTRER"

ÉTAPE 11 : Une fenêtre de confirmation apparaitra. Si vous voulez réservez pour une autre personne de votre famille, cliquez sur "CONTINUEZ RÉSERVER" et recommencez l'étape 9.

Votre place est maintenant réservée!

| Créer un favori                                                 |                                                                                   |                                                 | ¥0                          |           |                    |   |
|-----------------------------------------------------------------|-----------------------------------------------------------------------------------|-------------------------------------------------|-----------------------------|-----------|--------------------|---|
| Complexe aquatique<br>de Saint-Léonard                          | Confirmation<br>Vos places ont été enregistrés avec succès. Cons<br>réservations. | ultez la section "Vos activités à venir" dans v | votre dossier pour voir vos | Ités Rése | ervation de places |   |
| Sélectionnez votre n<br>Membre<br>Sofia Di Perno<br>Enregistrer |                                                                                   | CONTINUEZ RÉSERVER                              | MES ACTIVITÉS À VENIR       | activité  | k.                 |   |
|                                                                 |                                                                                   | ENREGISTRER                                     |                             |           |                    |   |
| samedi 13 février 20                                            | )21                                                                               |                                                 |                             |           |                    | 6 |
| Dates de l'activité                                             | Activité Lieu                                                                     |                                                 | Places Employé              |           |                    |   |

Pour annuler une réservation, cliquez sur la section **"réservation de places"**. Décochez la boite que vous aviez choisie et cliquez sur "enregistrer".

## **CONDITIONS DE RÉSERVATION DU BAIN LIBRE :**

- Vous pouvez réserver une seule plage horaire par jour par membre.

- Les réservations sont faites le matin entre 9h et 12h pour la journée même, vous ne pouvez pas réserver pour le lendemain.

- Vous devez quitter les vestiaires 15 minutes après la fin du bain libre. Des employés s'assurent de vider les vestiaires avant de commencer le prochain bain libre.

- Aucune réservation par téléphone ou en personne.

- Aucune entrée en personne si vous n'avez pas de réservation.

- La réservation en ligne est gratuite, vous devez vous acquitter des coûts une fois sur place ou vous devez présenter votre carte d'abonnement.

- Les enfants de moins de 8 ans doivent être accompagnés d'un adulte en tout temps à une distance de bras. Votre réservation peut se voir refusée sur place si cette règle n'est pas respectée.

- Votre réservation peut être annulée sur place par les responsables si vous ne respectez pas les règlements généraux du complexe et les mesures d'hygiène de la santé publique.